## BLAUPUNKT SMART WATCH 블라우풍트 스마트 워치 사용 설명서

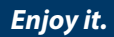

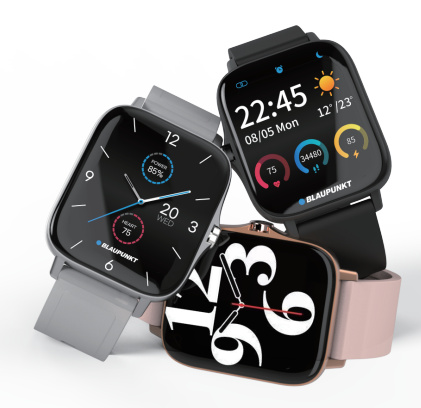

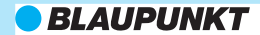

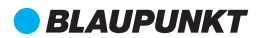

# 설명서 목차

| Contanct Us                   | 3     |
|-------------------------------|-------|
| 1. 제품구성                       | 4     |
| 2. 사용전 주의사항                   | 4     |
| 3. 제품 전원켜기                    | 5     |
| 4. 스마트워치 앱 다운로드 및 연결, 연결 해제하기 | 5~15  |
| 5. 스마트워치의 기본 인터페이스            | 15~21 |
| 6. Da Fit 앱                   | 22~27 |

## 블라우풍트 스마트 워치 사용설명서

블라우풍트 스마트 워치를 선택해주셔서 감사합니다.

본 설명서는

제품의 사용과 작동에 대한 이해를 돕기 위한 기본 설명서입니다. 제품 사용에 앞서 본 설명서를 숙지하시면 더욱 편리하게 사용하실 수 있습니다.

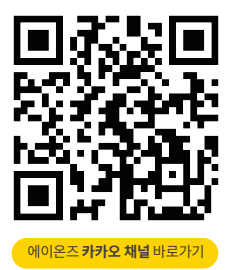

#### 1. 제품구성

스마트워치, 워치 스트랩, 사용 설명서, 충전용 케이블 각 1개

### 2. 사용 전 주의사항

- 본 제품은 IP67의 생활 방수 기능을 갖추었으나 샤워, 수영 등을 포함하여 장시간 해당 제품이 물에 빠지거나 접촉하였을 경우 고장이 날 수 있으므로 주의해 주세요.
- (2) 본 제품은 고속 충전기 사용이 불가하며, 1A의 어댑터 사용을 권장 합니다.
- (3) 사용하시기 전에 제품 앞면의 보호 스티커와 뒷면의 센서 보호 필름을 제거한 후 사용해 주세요.
- (4) 본 제품은 전용 앱 'Da Fit'을 이용해 스마트폰과 연결해야만 사용하실 수 있습니다.
- (5) 10% 이하에서는 기기보호를 위해 절전 모드로 자동 전환됩니다. (진동 알림, 심박수 지속 측정, 산소포화도 측정, 오디오 연결 해제) 스마트워치를 충분히 충전한 다음 사용해주십시오
- (6) 제품을 착용하시기 전에 손목에 닿는 부분을 정기적으로 청소하고 건조하게 유지해 주세요.
- (7) 착용한 손목에 공기가 충분히 통하고 혈액순환이 잘 되도록 스트랩을 적절하게 조절하여 사용해 주세요.
- (8) 본 제품을 착용하기 전, 스킨케어 제품을 과도하게 바를 시 정확한 측정이 어려울 수 있습니다.
- (9) 본 제품을 착용하신 후 피부에 알레르기성 반응이 일어날 때는 즉시 착용을 중단하시고 의사와 상의하시는 것을 권장합니다.
- (0) 본 제품은 의료용 기기가 아닙니다. 스마트워치를 통한 모든 신체 데이터 측정값은 오차가 존재할 수 있으며, 참고용으로만 활용해 주시길 바랍니다.

#### 3. 제품 전원 켜기

- 제품 앞면의 보호 스티커를 제거하고 오른쪽 측면의 전원 버튼을 3초 이상 길게 눌러 스마트워치의 전원을 켭니다.
   측면 버튼을 길게 눌러도 제품의 전원이 켜지지 않으면 충전 케이블 을 연결하여 스마트워치를 충분히 충전한 후 다시 시도해 주십시오.
   본 제품은 마그네틱(자석) 충전 케이블을 이용합니다.
- (2) 충전 케이블을 제품 뒷면의 충전 단자에 갖다 대면 자연스럽게 충전 케이블이 제품에 접촉되며 충전이 시작됩니다.
- (3) 제품의 전원이 켜진 상태에서 측면 버튼을 짧게 누르면 스마트워치 화면을 끄거나 켤 수 있습니다.
- (4) 본 제품의 디스플레이는 풀 터치스크린을 지원합니다.

### 4. 스마트워치 앱 다운로드 및 연결, 연결 해제하기

- (1) 앱 다운로드 하기
  - 휴대폰으로 아래의 QR 코드를 스캔하거나
  - ② 해당 앱은 안드로이드 4.4, iOS 9.0 이상 및 블루투스 5.0을 지원하는 스마트폰 환경에서 사용할 수 있습니다.

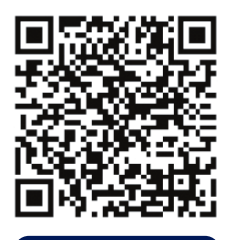

'Da Fit' 바로 다운로드하기

(2) 스마트워치와 스마트폰 연결하기(iOS)

- ① 'Da Fit' 앱에서 사용자의 프로필을 작성합니다.
- ② 'Da Fit'의 블루투스 사용에서 '확인'을 누릅니다.

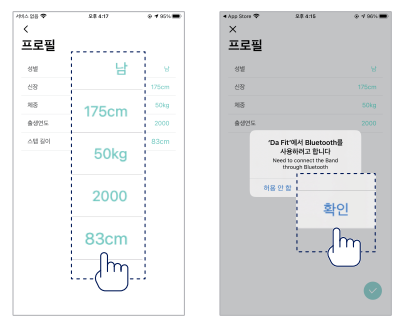

- ③ 'Da Fit'의 알림을 허용합니다.
- ④ 'Da Fit' 앱의 메인 페이지에서 '기기 연결'을 누르세요.

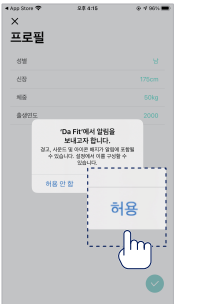

| • App Store 🗢                             | Q\$ 4:15      | @ 90% 🗰    |
|-------------------------------------------|---------------|------------|
| 07-14, 0                                  |               |            |
| 오늘                                        |               |            |
| ତ ସ ଝ ଅ ଅ ଅ ଅ ଅ ଅ ଅ ଅ ଅ ଅ ଅ ଅ ଅ ଅ ଅ ଅ ଅ ଅ | 강 정보들위한 달찌 추기 |            |
|                                           |               | 기기 연결      |
| _                                         |               | (hone)     |
| N 200                                     | L             | -700-21    |
|                                           | 0.000         | $\bigcirc$ |
|                                           | U Califier    |            |
|                                           |               |            |
| 2 AU<br>2014-01-                          |               | A B        |
|                                           | 406 89.       |            |
| -                                         |               |            |
| GPS &                                     | 8             | a resiste  |
| B                                         |               | 8          |

- ⑤ 'Da Fit'의 위치 허용에서 <앱을 사용하는 동안 허용> 을 선택합니다.
- ⑥ '기기추가' 메뉴에서 <SW311>을 선택합니다.

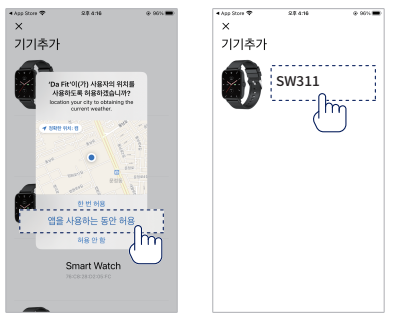

⑦ 스마트워치와 스마트폰이 성공적으로 연결되면 '연결성공'이 표시됩니다.

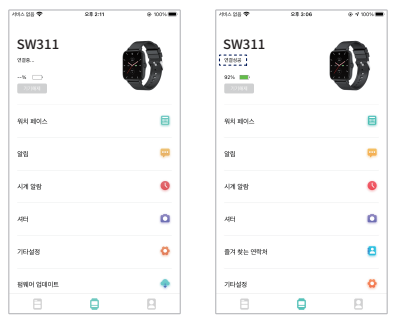

- (3) 스마트워치와 스마트폰 연결하기(안드로이드)
  - ① 'Da Fit' 앱에서 사용자의 프로필을 작성합니다.
  - ② 'Da Fit'의 사진 및 미디어 액세스를 허용합니다.

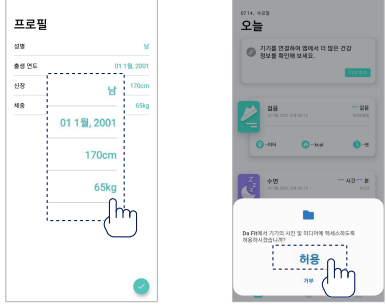

- ③ 'Da Fit' 앱 하단 가운데의 워치 아이콘을 누른 후, '기기 연결' 메뉴를 선택합니다.
- ④ 'Da Fit'의 위치 액세스 권한에서 '항상 허용'을 선택합니다.

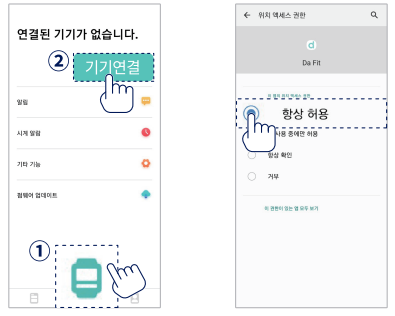

⑤ 기기 연결 리스트에서 <SW311>을 선택합니다.

⑥ 스마트워치와 스마트폰이 연결되면 '연결성공'이 표시됩니다.

| <<br>기기 연결<br>SW311 | SW311<br>연결성공 | 0 |
|---------------------|---------------|---|
| - m                 | 위치 페이스        | 8 |
|                     | 26            |   |
|                     | 시켜 말망         | 0 |
|                     | 문 카메라 웨어      | ۵ |
|                     | 인탁처 즐겨찾기      | 8 |
|                     | 기타 기능         | ٥ |
|                     |               |   |

 (4) 스마트워치 블루투스 통화 연결/해제하기(안드로이드)
 ① 워치 화면을 위에서 아래로 쓸어내려 나온 퀵 메뉴 화면의 오디오 연결 메뉴를 클릭하여 활성화합니다.

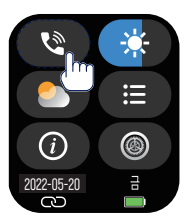

② 스마트폰의 블루투스 설정 메뉴에서 'Audio\_SW311'을 찾아 연결합니다.

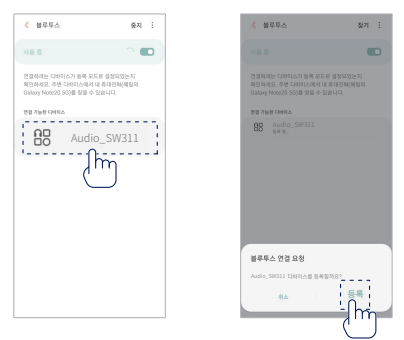

- ③ 연결이 완료되면 '나의 기기' 혹은 '등록된 디바이스' 목록에서 'Audio SW311'을 확인할 수 있습니다.
- ④ 블루투스 통화 연결 해제를 원할 때는 스마트워치의 오디오 연결 메뉴를 다시 클릭하여 해당 기능을 비활성화로 변경해줍니다.

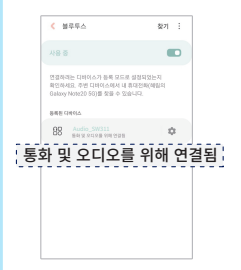

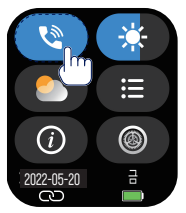

 (5) 스마트워치 블루투스 통화 연결/해제하기(IOS)
 ① 워치 화면을 위에서 아래로 쓸어내려 나온 퀵 메뉴 화면의 오디오 연결 메뉴를 클릭하여 활성화합니다.

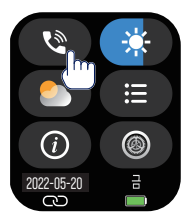

② 스마트폰의 설정 내 Bluetooth 메뉴의 하단 기타 기기 부분에서 'Audio\_SW311'을 찾아 연결합니다.

|               | Bluetooth |  |
|---------------|-----------|--|
|               |           |  |
|               |           |  |
|               |           |  |
|               |           |  |
|               |           |  |
|               |           |  |
|               |           |  |
|               |           |  |
|               |           |  |
|               |           |  |
|               |           |  |
|               |           |  |
| and states to | ini i     |  |
|               |           |  |
|               |           |  |
|               |           |  |
|               |           |  |
|               |           |  |

③ 연결이 완료되면 '나의 기기' 목록에서 'Audio\_SW311'을 확인 할 수 있습니다.

| 12:10         |           | all 50 🗈       |
|---------------|-----------|----------------|
| < 실정          | Bluetooth |                |
| Bluetooth     |           |                |
|               |           |                |
|               |           |                |
| AirPods       |           |                |
| Audio_SW311   |           | 연결팀 🕔          |
|               |           |                |
|               |           |                |
| 1010030-0     |           |                |
| 101000        |           |                |
|               |           |                |
| strength from |           |                |
|               |           |                |
|               |           |                |
|               |           |                |
|               |           |                |
| 10000         |           |                |
|               |           | and the second |

④ 블루투스 통화 연결 해제를 원할 때는 스마트워치의 오디오 연결 메뉴를 다시 클릭하여 해당 기능을 비활성화로 변경해줍니다.

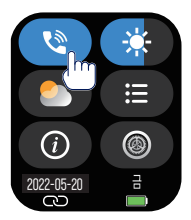

(6) 스마트워치에서 전화 거절/보류/받기(안드로이드, IOS 동일) ① 스마트 워치 블루투스 통화 기능을 사용하지 않을 때

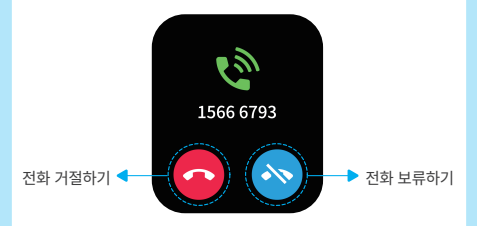

- •전화 거절하기 버튼을 누르면 원치 않는 전화를 받지 않고 끊을 수 있습니다.
- 전화 보류하기 버튼을 누르면 스마트워치의 전화 알림은 표시되지 않으나, 스마트폰에서는 전화가 끊길 때까지 전화 수신 요청이 계속됩니다.
  - ② 스마트 워치 블루투스 통화 기능을 사용할 때

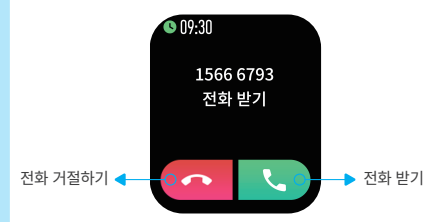

- •전화 거절하기 버튼을 누르면 원치 않는 전화를 받지 않고 끊을 수 있습니다.
- •전화 받기 버튼을 누르면 스마트워치에서 바로 전화를 받을 수 있습니다.

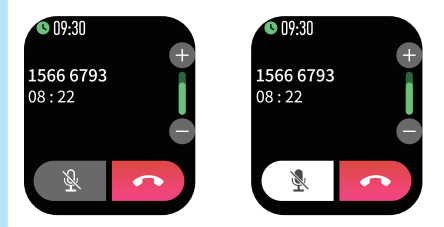

- 스마트워치에서 전화를 받으면 발신자의 전화번호와
   통화 시간이 표시 됩니다.
- 스마트워치를 통해 스피커폰 상태로 통화 할 수 있습니다.
- 왼쪽 버튼을 누르면 버튼이 흰색으로 바뀌며 뮤트 상태가 됩니다.
   상대방의 소리는 스마트워치의 스피커 상태로 들을 수 있으나,
   상대방에게는 내 소리가 전달되지 않습니다.
- 오른쪽 버튼을 누르면 전화가 종료됩니다.

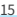

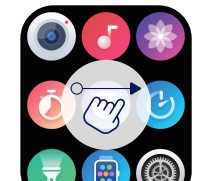

측면 버튼을 눌러 스마트워치의 화면을 켠 후. **왼쪽에서 오른쪽으로 슬라이드**하면 기본 메뉴가 표시됩니다.

5. 스마트워치의 기본 인터페이스

(1) 기본 메뉴

9161 0 시게 알랑 문 가이라 지어 O 8 안락처 즐거찾기 71E5 71bs

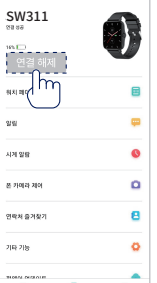

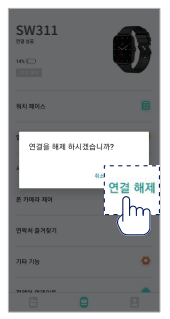

'연결 해제' 혹은 '기기 해제' 버튼을 누릅니다. ② '연결을 해제 하시겠습니까?' 라는 안내가 뜨면 연결 해제를 눌러 스마트워치의 연결을 해제합니다.

(7) 스마트 워치 연결 해제하기(안드로이드, IOS 동일) ① 'Da Fit'앱 SW311(스마트워치) 탭의 최상단에 있는

### (2) 퀵 메뉴 확인하기

스마트워치의 메인 화면을 **아래로 쓸어내리면** 스마트워치의 **서브 메뉴**를 빠르게 **확인**할 수 있습니다.

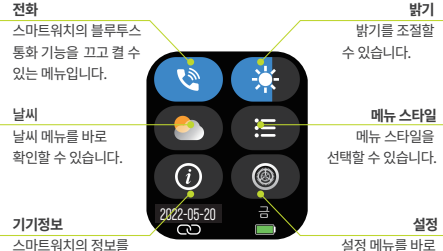

확인할 수 있습니다.

설정 메뉴를 바로 확인할 수 있습니다.

#### (3) 기본 메뉴 설명

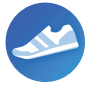

① 데일리 기록 사용자의 걸음 수, 소비 칼로리, 이동거리를 확인할 수 있는 메뉴입니다. 해당 메뉴를 선택한 후 아래로 슬라이드 하면 오늘의 데이터와 7일간의 데이터를 확인할 수 있습니다.

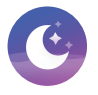

2 수면

스마트워치를 착용하고 잠들면 오후 8시부터 오전 10시 내의 수면에 대한 수면패턴을 측정하는 메뉴입니다. 화면을 위로 슬라이드 하면 깊은 잠과 얕은 잠의 7일간 데이터를 간략한 그래프로 확인할 수 있습니다.

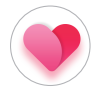

3 심박수

화면을 터치하면 스마트워치를 착용한 사용자의 심박수를 약1분 동안 측정해 주는 메뉴입니다. 화면을 위로 슬라이드 하면 현재 심박수 상태와 24시간 동안 측정된 심박수의 기록을 확인할 수 있습니다. 24시간 심박수 측정을 위해서는 'Da Fit' 앱의

SW311(스마트워치)탭→기타 기능→24시간 심박수 를 활성화 해주셔야 합니다.

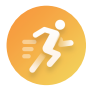

④ 운동 모드

걷기, 달리기, 자전거, 졸넘기, 배드민턴, 농구, 축구 의 기록을 측정할 수 있는 메뉴입니다. 원하는 운동을 선택하면 3초의 카운트다운 후 측정이 시작되며, 종료를 원할 때는 화면을 오른쪽 으로 밀거나, 스마트 위치의 측면 버튼을 누른 후 화면의 비는 버튼을 눌러 데이터를 저장합니다. 화면의 비튼을 누르면 운동 기록을 잠시 정지할 수 있습니다. 단, 운동 모드는 운동 거리가 200m 이상이거나 운동시간이 5분 이상일 때만 저장됩니다.

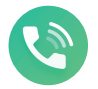

5 전화

스마트 위치를 통해 블루투스 통화를 걸거나 기록을 확인할 수 있는 메뉴입니다. 이 기능을 사용하려면 스마트워치 블루투스 통화 연결이 필요합니다. (9~14 페이지의 안내에 따라 연결해 주세요.) 블루투스 통화 연결이 되어 있다면, 통화기록, 다이얼, 연락처를 이용해 통화를 걸 수 있습니다.

통화기록

스마트 워치와 연동된 상태에서 이루어진 통화 기록 을 확인할 수 있으며, 통화 기록에 표시된 번호를 누르면 전화를 걸 수 있습니다.

· 다이얼 전화 다이얼로 번호를 직접 눌러 전화를 걸 수 있습니다. 연락처

'Da Fit' 앱의 연락처 즐겨찾기를 통해 추가된 전화번호를 확인할 수 있으며, 터치하면 전화를 걸 수 있습니다.

### ⑥ 산소포화도

화면을 터치하면 스마트 워치 착용자의 산소 포화도 를 약 1분 동안 측정해 주는 메뉴입니다.

### ⑦ 날씨

오늘의 날씨를 표시해 주는 메뉴입니다. 화면을 위로 넘기면 5일간의 예상 날씨를 확인할 수 있습니다.

### ⑧ 메시지

문자, SNS, 앱 알림 등을 확인할 수 있는 메뉴입니다. 'DaFit'앱을 통하여 원하는 알림을 활성화할 수 있으며, 워치에 표시된 알림은 총 5개까지 확인할 수 있습니다.

### [카카오톡의 메시지 내용이 스마트 워치에서 보이지 않을 경우 체크 사항]

- · 안드로이드:카카오톡 앱 내의 설정>알림>알림표시> 알림내용의 설정에서 '이름+메시지'를 체크해야 합니다.
- · iOS:카카오톡 앱 내의 설정>알림>미리보기를 활성화해야 합니다.

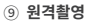

스마트폰의 카메라로 원격 촬영할 수 있는 메뉴입니다. 'DaFit'앱을 실행한 상태로 이 메뉴를 선택하고 클릭 을 누르면 앱에서 스마트폰 카메라를 활성화하고 다시 클릭을 누르면 3초의 카운트다운 후 사진이 촬영됩니다.

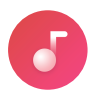

### 음악

스마트워치로 현재 듣고 있는 음악을 컨트롤할 수 있는 메뉴입니다.

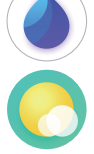

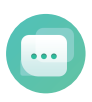

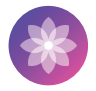

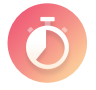

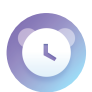

### 호흡훈련

메뉴를 선택하면 약 3초 후 안내에 따라 숨을 들이쉬고 내쉬며 긴장을 풀 수 있도록 도와주는 메뉴입니다. 화면을 터치하면 중지되고, 다시 터치하면 처음부터 다시 시작합니다.

#### ① 스톱워치

경과 시간을 측정할 수 있는 메뉴입니다. 메뉴 화면의 버튼을 누르면 측정이 시작되며, 버튼을 누르면 측정이 시작되며, 버튼을 누르면 기록이 초기화됩니다.

## ③ 알람시계

사용자가 원하는 시간에 스마트워치의 진동으로 알려주는 메뉴입니다. 워치에서는 알림을 끄거나 멈출 수만 있습니다. (알람 설정은 'Da Fit' 앱의 시계 알람에서 설정할 수 있으며 3개의 알람 시간을 설정하여 사용/비사용 할 수 있습니다.)

### (14) 타이머

설정한 시간이 지나면 스마트워치의 진동을 통해 알려주는 메뉴입니다. 1분부터 2시간까지 총 8가지 타이머 중 선택해 사용 할 수 있습니다.

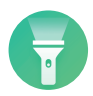

### 15 손전등

스마트워치의 화면이 밝아지면서 어두운 곳을 비출 수 있는 메뉴입니다.

단, 손전등 메뉴를 자주 사용할 경우 스마트 워치의 배터리가 빨리 소진될 수 있습니다.

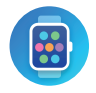

16 다이얼 변경

스마트 위치의 메인 페이스를 변경할 수 있는 메뉴입니다. 스마트워치 내에는 기본 워치 페이스가 4개 들어 있으며, 'Da Fit' 앱을 통해 더욱 다양하게 스마트워치 페이스를 변경할 수 있습니다.

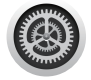

- (i) 설정
  - · **밝기조절** 스마트워치의 화면 밝기를 조절할 수 있습니다.
  - · 전화 ON/OFF 스마트워치의 블루투스 통화 연결을 ON/OFF 할 수 있습니다.

(이 기능을 사용하려면 스마트워치 블루투스 통화 연결이 필요 하며, 설정은 9~14페이지의 안내에 따라 연결해 주세요.)

- · 전화 초기화 블루투스 연결이 (Audio\_SW311) 해제됩니다. 스마트 워치로 통화 및 오디오(스피커) 기능을 사용 할 수 없는 상태로 변경합니다.
- · 진동 ON/OFF 스마트워치의 진동을 켜고, 끄는 기능입니다. OFF일 경우 진동이 없으며 화면만 켜지며 알림을 알리는 무음모드입니다.
- · 방해금지 기능
   마트워치의 알림이 표시되지 않는
   방해금지 모드입니다.
   활성화하면 스마트워치의 모든 알림이 표시되지 않습니다.
   (방해금지 모드가 적용되는 시간을 'Da Fit'앱에서 설정할 수
   있습니다. 설정된 시간이어도 스마트워치에서 방해금지 기능을
   활성화하여만 방해금지 모드가 됩니다.)
   · 시네마 모드
   화서화 시네마 모드를 확성화/비활성화할 수
  - 스마트워치의 시네마 모드를 활성화/비활성회 있습니다.

21

(4) 바로가기 메뉴 확인하기

I4 📕 H

스마트워치의 메인 화면을 오른쪽에서 왼쪽으로 슬라이드 하면 바로 가기 메뉴를 빠르게 확인할 수 있습니다.

※ 본 제품은 의료기기가 아닙니다. ※ 심박수, 산소포화도 측정은 참조용으로만 활용해 주시길 바라며, 정확한 확인을 위해서는 전문가 혹은 의사와 상담하십시오.

다운로드 할 수 있는 스토어로 이동할 수 있습니다. 기기 정보 스마트 워치의 상세한 기기 정보를 확인할 수 있는 메뉴입니다

98

17\*

스마트 폰의 사진앱으로 OR코드를 찍으면 'Da Fit' 앱을

스마트 워치를 초기화 하는 메뉴입니다. · 워치 종료

스마트 워치의 전원을 종료합니다.

· QR코드

변경할 수 있습니다. · 워치 초기화

'Da Fit'앱을 통해 더욱 다양하게 스마트워치 페이스를

스마트워치 내에는 기본 워치 페이스가 4개 들어있으며.

스마트 워치의 메인 페이스를 변경할 수 있는 메뉴입니다.

· 다이엌 변경

시네마 모드일 경우 스마트 워치의 진동을 끄고 화면을 어둡게 합니다.

### 6. Da Fit 앱

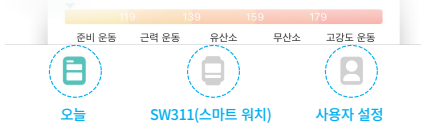

<Da Fit 앱 하단 메인 메뉴>

(1) 오늘

Da Fit 앱을 켜면 바로 보이는 오늘 메뉴입니다.

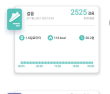

### 걸음

매일의 걸음수와 이동거리, 소비 칼로리와 이동시간, 효과적인 활동 시간을 표시합니다.

### 2 수면

스마트 워치를 착용하고 잠들었을 때, 오후 8시부터 오전 10시 내의 수면에 대한 수면 데이터를 표시해 줍니다. 해당 메뉴를 클릭하면 수면의 질 접수와 최근 7일간의 수면 기록을 자세히 확인할 수 있습니다.

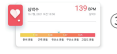

### 3 심박수

스마트 워치로 측정한 심박수를 표시해 줍니다. 해당 메뉴를 클릭하면 지난 7번의 심박수 측정 추세를 확인하고 버튼을 눌러 심박수를 측정할 수 있습니다.

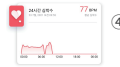

### ④ 24시간 심박수

24시간 심박수 메뉴를 활성화 하면 하루 동안 측정한 심박수를 표시해 줍니다. 해당 메뉴를 클릭하면 심박수 데이터 분석을 확인할 수 있습니다. 'Da Fit'앱의 SW311(스마트 워치) 탭 >기타 기능 > 24시간 심박수를 활성화 해야만 보여지는 카드입니다.

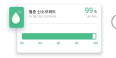

### ⑤ 혈중 산소포화도 스마트 위치를 착용한 사용자의 산소포화도를 표시해 줍니다. 해당 메뉴를 클릭하면 혈액 산소 정보와 최근 7회의 산소포화도를 확인하고 버튼을 눌러 산소포화도를 측정할 수 있습니다.

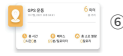

### ⑥ GPS 운동

스마트 워치를 착용한 상태로 해당 메뉴를 클릭한 후, 시작 버튼을 누르면 3초의 카운트다운 후 이동거리와 소모 열량, 걸음수, 운동 페이스를 실시간으로 기록해 줍니다.

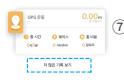

### ⑦ [더 많은 기록 보기] 혹은 [운동 기록 보기]

이 글자를 터치하면 스마트워치의 [운동 모드]를 통해 기록한 운동 기록을 확인할 수 있습니다.

(2) SW311 (스마트워치)

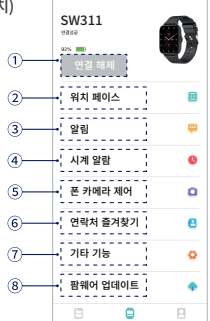

기기 해제 or 연결 해제

현재 연결된 스마트워치의 연결을 해제할 수 있습니다.

② 워치 페이스

스마트워치의 메인 페이스를 원하는 스타일로 변경하거나 사용자의 사진으로 편집하여 설정할 수 있는 메뉴입니다.

③ 알림

전화, 메시지, 카카오톡 등의 메신저와 SNS 알림을 설정할 수 있는 메뉴입니다. 스마트워치에서 알림을 받아보길 원하는 앱을 직접 활성화할 수 있으며, '기타 알림'을 활성화하면 해당 메뉴의 리스트에 없는 앱의 알림도 스마트 워치에서 확인할 수 있습니다.

#### ④ 시계 알람

원하는 시간에 스마트 워치의 진동이 울리도록 알람을 설정할 수 있습니다. 3개의 알람을 설정할 수 있으며 각 알람을 터치하면 알람이 울리길 원하는 시간과 요일을 설정할 수 있습니다.

#### ⑤ 폰 카메라 제어

스마트워치를 이용하여 원격으로 사진을 촬영할 수 있습니다. 해당 메뉴를 선택한 후 스마트워치의 원격 촬영을 열어 화면을 터치하면 3초의 카운트다운 후 자동으로 사진이 촬영됩니다.

#### ⑥ 연락처 즐겨찾기

스마트워치의 블루투스 통화 기능에 자주 통화하는 연락처를 등록할 수 있습니다. 등록 가능한 연락처는 최대 8개입니다. ⑦ 기타 기능

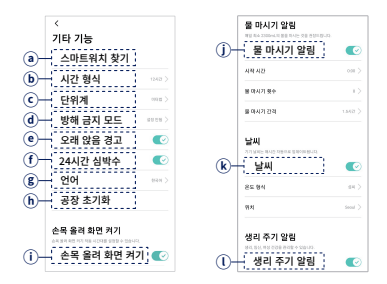

- ④ 스마트위치 찾기 스마트 위치에서 진동을 올리게 해 스마트위치의 위치를 찾을 수 있습니다. (스마트폰과 스마트워치 간의 거리가 10m 이내에서 작동합니다.)
- 시간 형식 스마트 워치에 표시되는 시간 형식을 12시간/24시간 중에 선택할 수 있습니다.
- ⓒ 단위계 스마트 워치에 표시되는 단위를 미터법(m)/야드파운드법(yd) 중에 선택할 수 있습니다.
- ④ 방해 금지 모드 스마트워치의 진동이 울리지 않는 시간대를 설정할 수 있습니다.
- 오래 앉음 경고 일정 시간 이상 앉아있을 경우 스마트워치가 알려주는 기능으로 가볍게 몸을 움직일 수 있도록 일깨워 줍니다.

- ⑦ 24시간 심박수 24시간 동안 1시간마다 한 번씩 심박수를 자동으로 측정해 줍니다.
- ⑥ 언어 스마트워치의 사용 언어를 선택할 수 있습니다.
- (h) 공장 초기화 스마트워치의 모든 데이터를 삭제하여 공장초기화 시켜주는 메뉴입니다.
- ④ 손목 올려 화면 켜기 착용한 스마트워치를 사용자를 향해 들어 올렸을 때 화면이 자동으로 켜지는 기능입니다. 해당 기능이 작동하는 시간대를 설정할 수 있습니다.
- ③ 물 마시기 알림 스마트워치 사용자가 일정한 시간에 물을 마실 수 있도록 알려주는 기능입니다. 물 마시기 알림을 활성화한 후 물 마시기 알림 시작 시간과 횟수. 간격을 설정할 수 있습니다.
- (k) 날씨

스마트워치에 표시되는 날씨를 설정할 수 있는 메뉴입니다. 날씨를 표시하는 온도 형식을 섭씨/화씨 중에 선택할 수 있으며, 사용자의 위치를 설정하여 사용자의 현재 위치의 날씨를 확인할 수 있습니다.(단,스마트 위치에 표시되는 날씨는 매시간 자동으로 업데이트 되며, Da Fit 앱과 스마트 위치가 연결되어야만 날씨 정보가 업데이트 티니다.날씨가 자주바뀔 때는 현재 날씨와 스마트워치에 표시되는 정보가 다들 수 있습니다.)

① 생리 주기 알림

여성 건강 관리를 도와주는 메뉴입니다.생리 주기 알림을 활성화하고 생리 주기/생리 기간/미지막 생리 시작일을 입력하면 예상 생리 시작일, 가임기/배란기 알림을 스마트워치에서 받아볼 수 있습니다. 알람 시간을 설정하면 생리 알림을 받는 시간의 설정이 가능하며, 생리 주기 달력을 통해 생리 주기를 달마다 확인할 수 있습니다.

### ⑧ 펌웨어 업데이트

Da Fit 앱이 업데이트될 때마다 해당 메뉴를 선택하여 펌웨어 업데이트를 할 수 있습니다.

(3) 사용자 설정

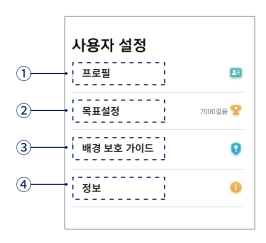

프로필

사용자의 성별, 출생 연도, 신장, 체중, 보폭을 설정할 수 있습니다.

목표 설정

하루의 목표 걸음 수를 4,000보부터 35,000보까지 1,000보 단위로 설정할 수 있습니다.

③ 배경 보호 가이드

해당 앱을 통해 스마트워치를 연결했음에도 정상적으로 알림이 오지 않거나 앱이 작동하지 않을 경우 해결할 수 있는 방법을 스마트폰 환경에 따라 설명해 주는 메뉴입니다.

④ 정보

Da Fit 앱의 버전 정보를 확인할 수 있습니다.

### 주요 사양

호환 시스템: Android 4.4, iOS 9.0 이상 블루투스 버전 : 5.0 크기 : 51.7 x 40.1 x 12.2mm (본체) / 20mm 스트랩 호환 무게 : 32.5g (본체)

### 적합성 평가에 의한 표시

제품명 : 블라우풍트 스마트 워치 모델명 : BLP-SW311 등록번호 : R-R-ha3-AOZ-SW411 隧 제조자 : Shenzhen Leed Electronic CO.,Ltd 제조국 : 중국 제조년월 : 별도표기 상호(신고업체명) : (주)하나인더스트리 주소 : 서울특별시 승파구 승파대로 201, A동 1322호

### 전기용품 및 생활용품 안전관리법에 의한 표시

안전인증확인신고번호:YU101524-21001 隱 제품명:전지 모델명:501532 정격:3.7V dc,230mAh 제조자:SHENZHEN BYX TECHNOLOGY CO.,LTD. 제조국:중국 수입/판매원:(주)하나인더스트리 고객센터:1566-6793 주소:서울특별시 송파구 송파대로 201,A동 1322호

# 제품 보증

| 1. 본 제품의 품질보증기간은 구입일로부터 1년입니다.<br>(배터리와 충전 케이블의 보증기간은 6개월입니다.)                                                                                                    |                                              |         |  |
|----------------------------------------------------------------------------------------------------|----------------------------------------------|---------|--|
| <ol> <li>2. 본 제품의 보증에는 다음과 같은 인위적인 손상이 제외됩니다.</li> <li>(1) 무단으로 기기를 분해 후 스마트워치를 개조하여 발생한 고장</li> <li>(2) 낙하로 인한 파손</li> <li>(3) 제3자에 의한 인위적 손상 혹은 오용</li> <li>예) 스마트워치에 물이 당거나 외부의 힘에 의한 균열, 긁힘 또는 주변 부품의 손상 등은 보증 대상에서 제외됩니다.</li> </ol> |                                              |         |  |
| 3. 무상 보증 신청 시 구매 일자 및 영수증을 제공해 주십시오.                                                                                                    |                                              |         |  |
| 4. 제품의 :                                                                                                    | 4. 제품의 수리를 원하실 때는 고객센터(1566-6793)로 연락해 주십시오. |         |  |
| 5. 본 제품의 기능은 펌웨어 버전에 따라 다를 수 있습니다.                                                                                                    |                                              |         |  |
| ※ 품질보증기준 ※<br>관련법 및 소비자 분쟁해결 규정에 따릅니다.                                                                                                    |                                              |         |  |
| 구입일                                                                                                    |                                              | IMEI 코드 |  |
| 구매처                                                                                                    |                                              | 고객 서명   |  |

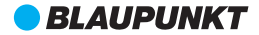

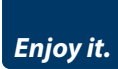

제품명 : 블라우풍트 스마트 워치 모델명 : BLP-SW311 호환 시스템 : Android 4.4, iOS 9.0 이상 블루투스 버전 : 5.0

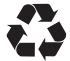